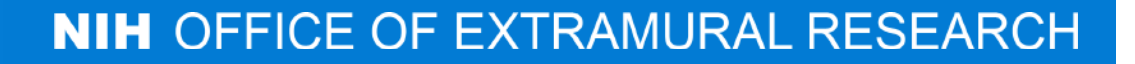

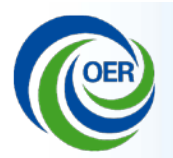

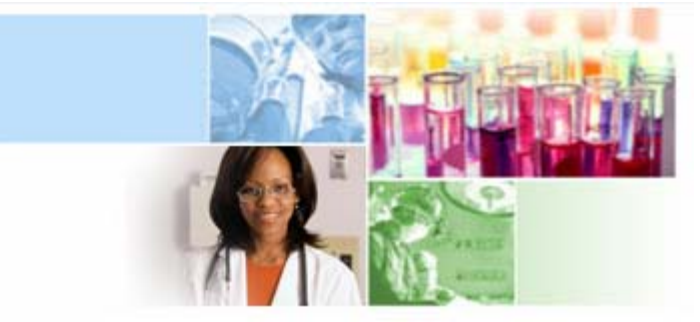

## Overview of Electronic Submission of Administrative Supplements

### **eRA** Communications

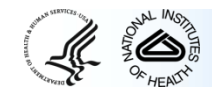

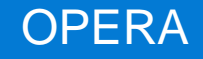

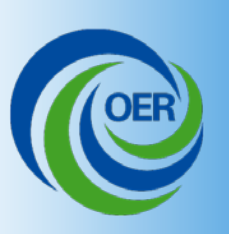

# Benefits of Electronic Type 3 Submission

- Meet NIH and Federal-wide goals for increasing electronic grant processes.
- Simplify application process to reduce burden on grantees.
- Enable NIH to handle increasing number of administrative supplement requests
- Improve data collected for programs promoting diversity and reentry in the biomedical workforce

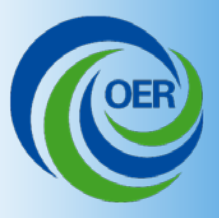

## **Implementation Notes**

Grantees are not required to use eSubmission options during pilot. Current paper process and existing IC submission systems remain available.

- To allow grantees the submission option during pilot ICs must allow submissions to come in electronically. Only applies to requests submitted in accordance with IC requirements.
- ICs may refuse requests submitted outside their deadlines, outside stated areas of interest, or lacking information required by IC.

Make sure to check with the IC before submitting regardless of mechanism to ensure you have the most recent and up-to-date information with regards to an Administrative Supplement Request.

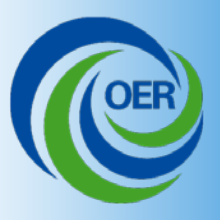

## **Implementation Notes**

Grantees have two options for submitting administrative supplement requests:

- Through Grants.gov, allows users to leverage the same process used for competing grant application submissions – an especially nice feature for system-to-system users.
- 2. Through eRA Commons, a streamlined process where much of the application is pre-populated with information from the parent grant data and you are guided step by step through the rest of the application.

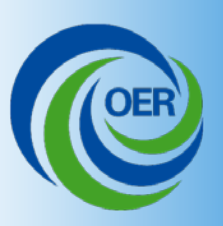

# Applicant View: Grants.gov Supplement Request

• As usual, click on

Apply for Grant Electronically

• Download application package based on the parent award's Activity Code.

|        | Opportunity |                                                  |                                                                                                    |                               | Instructions &  |
|--------|-------------|--------------------------------------------------|----------------------------------------------------------------------------------------------------|-------------------------------|-----------------|
| CFDA   | Number      | Competition ID                                   | Competition Title                                                                                           | Agency                        | Application     |
| 93.389 | PA-08-333   | SUPPLEMENT-TYPE3-<br>FELLOWSHIP-B1               | For all F's                                                                                                 | National Institutes of Health | download        |
| 93.389 | PA-08-333   | SUPPLEMENT-TYPE3-<br>TRAINING-T-BUDGET-B1        | For T15, T32, T34, T35, T36                                                                                 | National Institutes of Health | download        |
| 93.389 | PA-08-333   | SUPPLEMENT-TYPE3-<br>TRAINING-RR-BUD-ONLY-<br>B1 | For K12, T37, KM1                                                                                           | National Institutes of Health | download        |
| 93.389 | PA-08-333   | SUPPLEMENT-TYPE3-<br>TRAINING-DUAL-BUDGET-<br>B1 | T-TYPE3-<br>L-BUDGET- For D71, D43, T01, T02, T03, T14,<br>T42, T90, U2R, TU2 National Institutes of Health |                               | download        |
| 93.389 | PA-08-333   | SUPPLEMENT-TYPE3-<br>INSTRUMENTATION-B1          | For S10                                                                                                    | National Institutes of Health | <u>download</u> |
| 93.389 | PA-08-333   | SUPPLEMENT-TYPE3-DIR-<br>PIONEER-B1              | For DP1, DP2                                                                                                | National Institutes of Health | download        |
| 93.389 | PA-08-333   | TYPE3-ADOBE-FORM-B1B2                            | For<br>R01R03(NIH)R15R21R34G08R13/U13<br>R18/U18R21/R33<br>S11SC1SC2SC3R41R42R43R44                         | National Institutes of Health | <u>download</u> |
| 93.389 | PA-08-333   | SUPPLEMENT-TYPE3-<br>ENDOWMENT-B1                | For S21, S22                                                                                                | National Institutes of Health | download        |
| 93.389 | PA-08-333   | SUPPLEMENT-TYPE3-<br>CONSTRUCTION-B2             | For C06, G20, UC6                                                                                           | National Institutes of Health | download        |
| 93.389 | PA-08-333   | SUPPLEMENT-TYPE3-<br>CAREER-DEV-K-B1             | For K02, K05, K24, K26, K01, K07,<br>K08, K18, K22, K23, K25, K99                                           | National Institutes of Health | download        |
| 93.389 | PA-08-333   | SUPPLEMENT-TYPE3-<br>TARGET-RESEARCH-B1          | For DP3                                                                                                    | National Institutes of Health | download        |

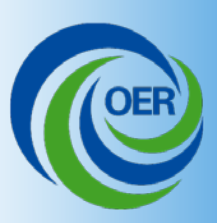

# Applicant View: Grants.gov Supplement Request

 Complete following FOA and Application Guide instructions.

| Save & Submit           | Save Print Cancel Check Package for Errors                                             |                                                                                                    |  |  |
|-------------------------|----------------------------------------------------------------------------------------|----------------------------------------------------------------------------------------------------|--|--|
| GRANTS.GOV              | J <sup>a</sup> .                                                                       | Grant Application Package                                                                               |  |  |
| Opportunity Litle:      | Research Project Grant (Parent RU1)                                                    |                                                                                                    |  |  |
| Ottering Agency:        | National Institutes of Health                                                          | This electronic grants application is intended to<br>be used to apply for the specific Federal funding. |  |  |
| CFDA Number:            |                                                                                        | opportunity referenced here.                                                                            |  |  |
| CFDA Description:       |                                                                                        | If the Federal funding opportunity listed is not                                                        |  |  |
| Opportunity Number:     | PA-10-067                                                                              | the opportunity for which you want to apply,                                                            |  |  |
| Competition ID:         | ADORE-FORM5-B1                                                                         | close this application package by clicking on the<br>"Cancel" botton at the top of this screen. You     |  |  |
| Opportunity Open Date:  | 10/15/2010                                                                             | will then need to locate the correct Federal                                                            |  |  |
| Opportunity Close Date: | 01/07/2013                                                                             | funding opportunity, download its application<br>and then apply.                                        |  |  |
| Agency Contact:         | Grants Info<br>Grants Information<br>i-mail: Grantsinfo@nin.gov<br>Fhome: 301-435-0714 |                                                                                                    |  |  |

This opportunity is only open to organizations, applicants who are submitting grant applications on behalf of a company, state, local or tribal government, academia, or other type of organization.

| * Application Filing Name:                     |                 |                                    |
|------------------------------------------------|-----------------|------------------------------------|
| Mandatory Documents                            | Move Form to    | Mandatory Documents for Submission |
| SE424 (R & R)                                  | Complete        |                                    |
| Research And Related Other Project Information | >               |                                    |
| Research And Related Senior/Key Person Profile |                 |                                    |
| Project/Performance Site Location(s)           | Move Form to    |                                    |
| PHS 398 Research Plan                          | Delete          |                                    |
| PHS 398 Cover Page Supplement                  |                 |                                    |
| PHS 398 Checklist                              | <= · · ·        |                                    |
|                                                |                 | Open Form                          |
| Optional Documents                             | Move Form to    | Optional Documents for Submission  |
| Research & Related Budget                      | Submission List |                                    |
| R & R Subaward Budget Attachment(s) Form       | ->              |                                    |
| PHS Cover Letter                               |                 |                                    |
| PHS 398 Modular Budget                         | Nove Form to    |                                    |
|                                                | Delete          |                                    |

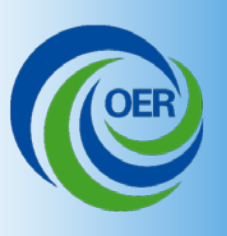

Streamlined System for "Simple Supplements" via Commons

- Available for use in all programs currently accepting electronic submissions.
- Optimized for the majority of administrative supplements requesting only small amounts of money for simple additions, such as:
  - Adding personnel, particularly candidates for the diversity and re-entry programs.
  - Replacing or upgrading equipment
  - Purchasing additional supplies

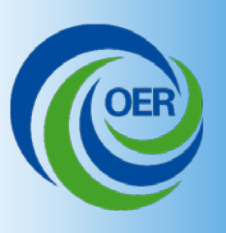

Streamlined System for "Simple Supplements" via Commons

- PD/PIs, ASSTs or SOs will access an existing grant on the Commons and see a link to the Supplement Request module
- Module will include web-based system for data entry.
- PD/PI and ASST can fill out but only SO can submit
- NIH will route the application directly to the awarding IC (and notify the proper NIH staff) who will consider the request.

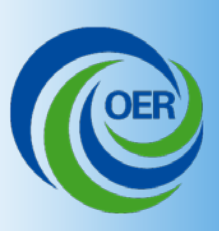

• PI, Delegate, or SO accesses parent award in Commons and clicks on "Admin Supp" to see list of grants eligible for supplements.

| Home Admin Institution Profile Personal Profile Status eSNAP xTrain Links Admin Supp Help<br>Grant List Admin Supp Status |                   |                                                     |                            |                  |                  |  |  |  |  |
|----------------------------------------------------------------------------------------------------|-------------------|-----------------------------------------------------|----------------------------|------------------|------------------|--|--|--|--|
| Administrative Supplements – List of Eligible Grants @                                                                    |                   |                                                     |                            |                  |                  |  |  |  |  |
|                                                                                                    |                   |                                                     |                            |                  |                  |  |  |  |  |
| You can work with a                                                                                                    | dministrative sup | plement requests for the following grants:          |                            |                  |                  |  |  |  |  |
| Grant Applications                                                                                                    | 1-8 out of 8 rec  | ords Prev 1 Next                                    |                            |                  |                  |  |  |  |  |
| Grant Number                                                                                                    | PD/PI Name        | Project Title                                       | Project Period<br>End Date | Current Reviewer | Action           |  |  |  |  |
| 5R01CA122222-02                                                                                                    | Howell, Donna     | Program Project for Cancer Research                 |                            |                  | Initiate Request |  |  |  |  |
| 5R01HL122223-02                                                                                                    | Howell, Donna     | Research on the Heart and Other Stuff               |                            |                  | Initiate Request |  |  |  |  |
| 5R01CA122222-03                                                                                                    | Howell, Donna     | Cancer Research in Simple Note Abstracting Programs | 12/01/2011                 |                  | View Status      |  |  |  |  |
| 5R01HL122223-03                                                                                                    | Howell, Donna     | Heart Research to Sample Northern Area Pumpkins     | 12/01/2011                 | Howell, Donna M. | View Status      |  |  |  |  |
| 1R01CA122222-01                                                                                                    | Howell, Donna     | New Important Cancer Research                       |                            |                  | Initiate Request |  |  |  |  |
| 1R01HL122223-01                                                                                                    | Howell, Donna     | New Interesting Research on the Heart               |                            |                  | Initiate Request |  |  |  |  |
| 1R01CA122225-01                                                                                                    | Howell, Donna     | New Medical Cancer Research of the Thyroid          |                            |                  | Initiate Request |  |  |  |  |
| 5R01Al122226-05                                                                                                    | Howell, Donna     | Allergy Research                                    |                            |                  | Initiate Request |  |  |  |  |

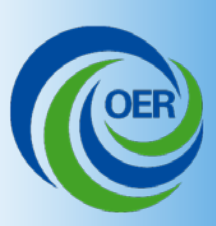

#### Initiate Application Supplement

| *IC and serial number of grant to be supplemented                                                                                             |                    |                                                                                                   |
|----------------------------------------------------------------------------------------------------|--------------------|---------------------------------------------------------------------------------------------------|
| *Anticipated Start Date MM/DD/YYYY (enter in MM/DD/YYYY format)                                                                               |                    | Clicking "Yes" makes<br>Diversity/Reentry fields available.                                       |
| *Anticipated End Date Open Calendar<br>(enter in MM/DD/YYYY format)                                                                           |                    |                                                                                                   |
| *Funding Opportunity Announcement this request is in respon<br>(example entry: PA-XX-XXX)                                                     | nse to             |                                                                                                   |
| Is this request for a diversity or re-entry supplement? Or Yes<br>For supplements to increase diversity or promote reentry p<br>Commons<br>ID | s O No             | Commons Username required<br>both to allow pre-population AND<br>to collect for future reporting. |
| First Name<br>Middle<br>Name<br>Last Name                                                                                                    |                    | Corresponds to data elements in existing FOAs.                                                    |
| Attach applicant biosketch                                                                                                    | Add Attachment Del | ete Attachment View Attachment                                                                    |
| Attach applicant eligibility statement                                                                                                    | Add Attachment Del | ete Attachment View Attachment                                                                    |
| Attach research experience plan                                                                                                    | Add Attachment Del | ete Attachment View Attachment                                                                    |

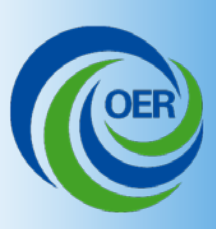

Do the supplement activities require a new IRB or IACUC approval? C Yes C No

Accepts any FOA-specific or ICrequested uploads as PDF files

Add other attachments

Add Attachment

#### Subrecipient Budgets

Please attach your subrecipient budget file(s) with the file name of the subrecipient organization. Each file must be unique. You may attach up to 10 subrecipients.

| Budget Justification | , |                | in any appropriate format.             |
|----------------------|---|----------------|----------------------------------------|
| Budget               | 1 |                | Phase I. Subrecipients attach PDF file |
| Attach Subrecipient  |   | Add Attachment | No form available for subawards in     |

#### Budget Justification

| Attach Budget<br>Justification          | Add Attachment Delete Attachm                         | nent View Attachment                         |
|-----------------------------------------|-------------------------------------------------------|----------------------------------------------|
| Budget Period<br>Select a budget period | Period 1 🗸 Go                                         | "Go" opens budget<br>pages for selected year |
| Save View Che                           | ck for Errors View Routing History Route to SO Cancel | Delete<br>n, be sure to click                |
|                                         | It before moving on to the nex                        | t item                                       |

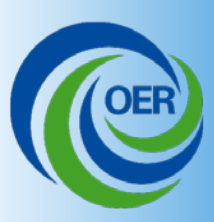

#### Budget Forms.

| You selected this request for the 🛛 @ Recipient or                                        | Subre          | cipient     |
|-------------------------------------------------------------------------------------------|----------------|-------------|
| Cumulative Administrative Supplement Fund                                                 | s Request      | ed          |
| Cost                                                                                      | Totals<br>(\$) | Action      |
| Personnel                                                                                 | \$ 0           | <u>Edit</u> |
| Equipment Purchases                                                                       | \$0            | <u>Edit</u> |
| Other Direct Costs                                                                        | \$ 0           | <u>Edit</u> |
| Total Direct Costs                                                                        | \$0            |             |
| Total F&A (Indirect) Costs                                                                | \$ 0           | Edit        |
| Total Costs                                                                               | \$0            |             |
| Additional Recipient F&A Costs<br>(only when activities will occur at a subrecipient orga | anization)     |             |
| Recipient Indirect Cost Base                                                              | \$ 0           |             |
| Recipient F&A Cost Rate                                                                   | 0%             | Edit        |
| Additional Recipient F&A Costs                                                            | \$ 0           | Edit        |
| Total Administrative Supplement Funds<br>Requested                                        | \$0            |             |

Main Budget Forms screen shows overall line-item request. Edit navigates to the data-entry screen for that line-item.

Navigation bar (at top and bottom of screen) navigates between main summary screen and the dataentry screens for each line item.

Attach Budget Justification

| Save | View | Check for Errors | View Routing History | Route to SO | Cancel | Delete |  |
|------|------|------------------|----------------------|-------------|--------|--------|--|
|      |      |                  |                      |             |        |        |  |

Supplement Summary | Personnel | Equipment Purchases | Other Direct Costs | F&A (Indirect) Costs | Additional Recipient F&A Costs

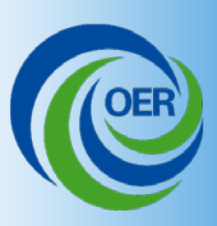

| Personnel E                                                                                                    | quipment Tr                                                                                                    | ravel Pa    | rticipant/Trainee Other  | Direct _ FSA (In      | direct) Costs           |                                      |                           |            |  |  |
|----------------------------------------------------------------------------------------------------|----------------------------------------------------------------------------------------------------|-------------|--------------------------|-----------------------|-------------------------|--------------------------------------|---------------------------|------------|--|--|
| Persor                                                                                                    | Personnel for Budget Period 1 Tabs for navigating budget forms.                                                                                                    |             |                          |                       |                         |                                      |                           |            |  |  |
|                                                                                                    |                                                                                                    |             | Summary of Admin         | istrative Suppler     | ment Funds Requested    | l for Period 1                       |                           |            |  |  |
| Personnel                                                                                                    | Equipment                                                                                                    | Travel      | Participant/Trainee      | Other Direct          | Total Direct Costs      | Total F&A (Indirect) Costs           | Total Requested           |            |  |  |
| \$0                                                                                                    | \$0                                                                                                    | <u>\$</u> 0 | <b>\$</b> 0              | <b>\$</b> 0           | \$0                     | \$0                                  | \$0                       |            |  |  |
| Instructions fo                                                                                                    | or Senior and I                                                                                                    | Key Perso   |                          | l <mark>get Pa</mark> | <mark>ges incluc</mark> | <mark>le running tota</mark>         | I <mark>l requeste</mark> | ed at top. |  |  |
| Complete the f                                                                                                    | form below wit                                                                                                    | h informat  | ion on the Senior and Ke | y Personnel for th    | nis FOA. You may add u  | ip to ten people. *Required field(s) | 1                         |            |  |  |
| Commons<br>ID Pre-popul                                                                                                    | Commons       First Name       Middle Name       Last Name       Role         ID       Pre-populate       Pre-populate       Please Select a Role <ul> <li>Other Role</li> <li>Image: Select a Role</li> <li>Image: Select a Role</li> <li>I</li></ul> |             |                          |                       |                         |                                      |                           |            |  |  |
| *Person-Mont                                                                                                    | hs Requested                                                                                                    | Base S      | alary *Rec               | quested Salary        | *Fringe Benefits        | *Funds Requested                     |                           |            |  |  |
|                                                                                                    |                                                                                                    |             |                          |                       |                         |                                      | Add Clear                 |            |  |  |
|                                                                                                    |                                                                                                    |             |                          |                       |                         |                                      |                           |            |  |  |
| Instructions for                                                                                                    | or Other Perso                                                                                                    | nnel        |                          |                       |                         |                                      |                           |            |  |  |
| Complete the form below with information for Other Personnel for this supplement request. You may add up to ten project roles.                                                    |                                                                                                    |             |                          |                       |                         |                                      |                           |            |  |  |
| # of Other Personnel       Role(s)       Person-Months       Requested Salary       Fringe Benefits       Funds Requested         Requested       Requested       Add       Clear |                                                                                                    |             |                          |                       |                         |                                      |                           |            |  |  |
|                                                                                                    |                                                                                                    |             |                          | T-4-1 D               |                         | 5 Tet 10 Tet 1 Tet 1 Tet 1           |                           |            |  |  |

| Personnel Step 3: See running total increase each time.                                                 |                     |                    |                    |                            |                                |                 |  |  |  |  |
|----------------------------------------------------------------------------------------------------|---------------------|--------------------|--------------------|----------------------------|--------------------------------|-----------------|--|--|--|--|
| This administrative supplement has been requested for activities at the 🦸 Recipient 🗂 Subrecipient Edit |                     |                    |                    |                            |                                |                 |  |  |  |  |
| Administrative Supplement Funds Requested Summary                                                       |                     |                    |                    |                            |                                |                 |  |  |  |  |
| Personnel                                                                                               | Equipment Purchases | Other Direct Costs | Total Direct Costs | Total F&A (Indirect) Costs | Additional Recipient F&A Costs | Total Requested |  |  |  |  |
| \$ 50,000                                                                                               | 5.0                 | 5.0                | £ 50,000           | e 0                        | 5.0                            | \$ 50,000       |  |  |  |  |

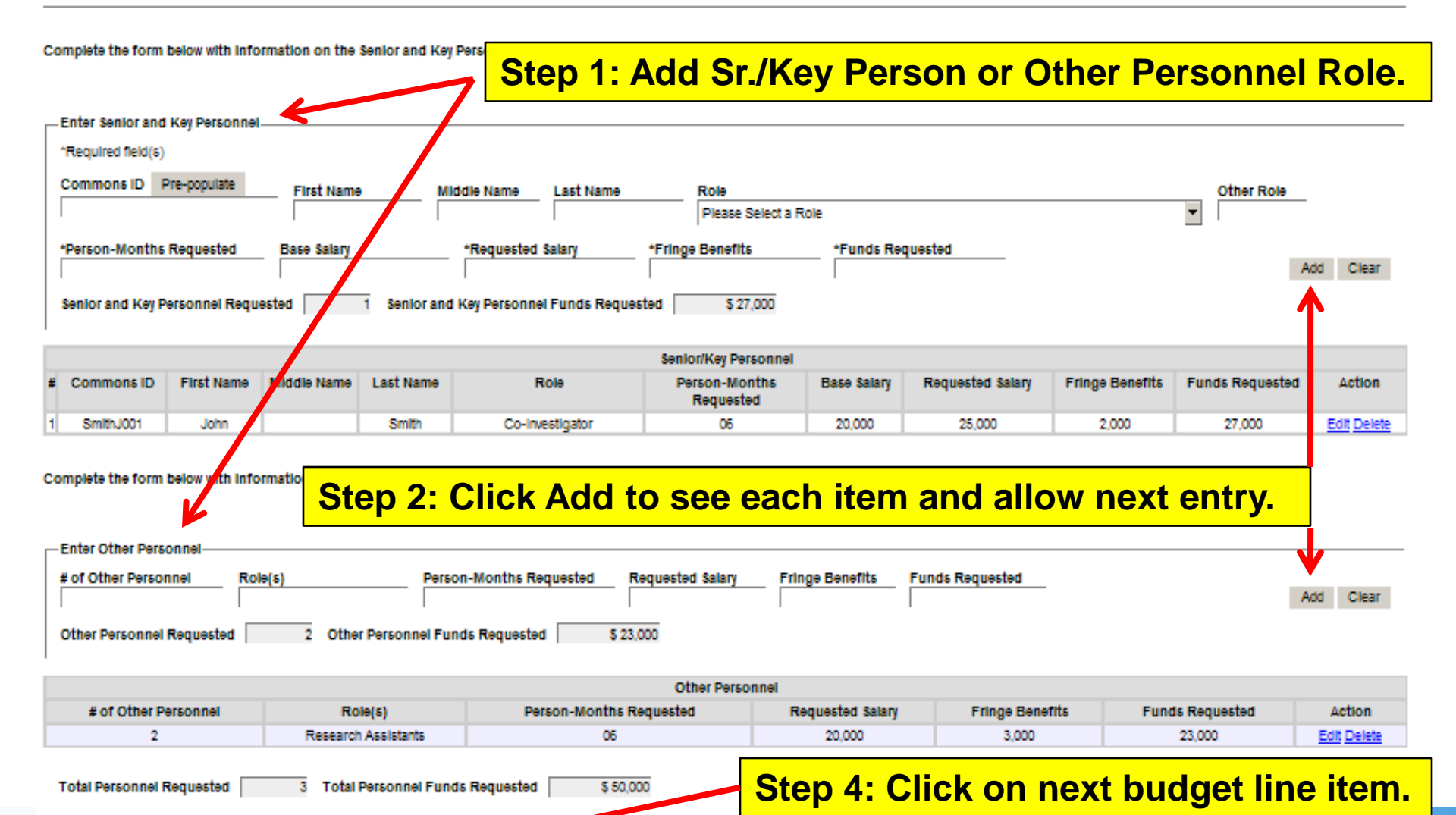

Save Cancel Supplement Summary | Personnel | Equipment Purchases | Other Direct Costs | F&A (Indirect) Costs | Additional Recipient F&A Costs

14

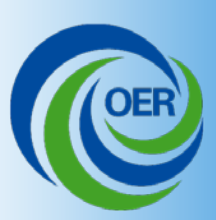

Personnel Equipment Travel Participant/Trainee Other Direct F&A (Indirect) Costs

### Equipment for Budget Period 1

| Summary of Administrative Supplement Funds Requested for Period 1                                                       |          |     |     |     |           |                 |           |  |
|----------------------------------------------------------------------------------------------------|----------|-----|-----|-----|-----------|-----------------|-----------|--|
| Personnel Equipment Travel Participant/Trainee Other Direct Total Direct Costs Total F&A (Indirect) Costs Total Request |          |     |     |     |           | Total Requested |           |  |
| \$ 50,000                                                                                                    | \$ 1,000 | \$0 | \$0 | \$0 | \$ 51,000 | \$0             | \$ 51,000 |  |

#### Instructions for Equipment

List each request for equipment item and dollar amount for each item exceeding \$5000. Equipment is defined as an item of property that has an acquisition cost of \$5000 or more (unless the organization has an established lower level) and an expected service life of more than one year. List each item of equipment sold separately and justify each in the budget justification section. Allowable items will ordinarily be limited to research equipment and apparatus not already available for the conduct of work. General-purpose equipment, such as a personal computer, is not eligible for support unless primarily or exclusively used in the actual conduct of scientific research. You may add up to 10 equipment items.

| Equipment Item |                | unds Requested  | Add Clear          |  |
|----------------|----------------|-----------------|--------------------|--|
| #              | Equipment Item | Funds Requested | Action             |  |
|                | Microsoppo     | 1 000           | Edit Delete        |  |
| 1              | Microscope     | 1,000           | <u>Luit Delete</u> |  |

List each equipment item and funds requested separately, and click Add. Screen updates with requested funds and clears fields for next entry.

**Total Equipment Requested** 

\$0

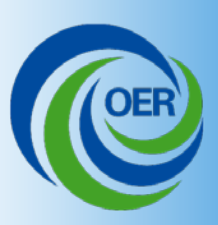

Personnel Equipment Travel Participant/Trainee Other Direct F&A (Indirect) Costs

### Travel for Budget Period 1

| Summary of Administrative Supplement Funds Requested for Period 1 |           |          |                     |              |                    |                            |                 |
|-------------------------------------------------------------------|-----------|----------|---------------------|--------------|--------------------|----------------------------|-----------------|
| Personnel                                                         | Equipment | Travel   | Participant/Trainee | Other Direct | Total Direct Costs | Total F&A (Indirect) Costs | Total Requested |
| \$ 50,000                                                         | \$ 1,000  | \$ 1,000 | \$0                 | <b>\$</b> 0  | \$ 51,000          | \$0                        | \$              |

#### Instructions for Travel

List total funds requested for domestic and foreign travel. In the budget justification, include the purpose, destination, dates of travel (if known) or estimated length of trip, and number of individuals for each trip.

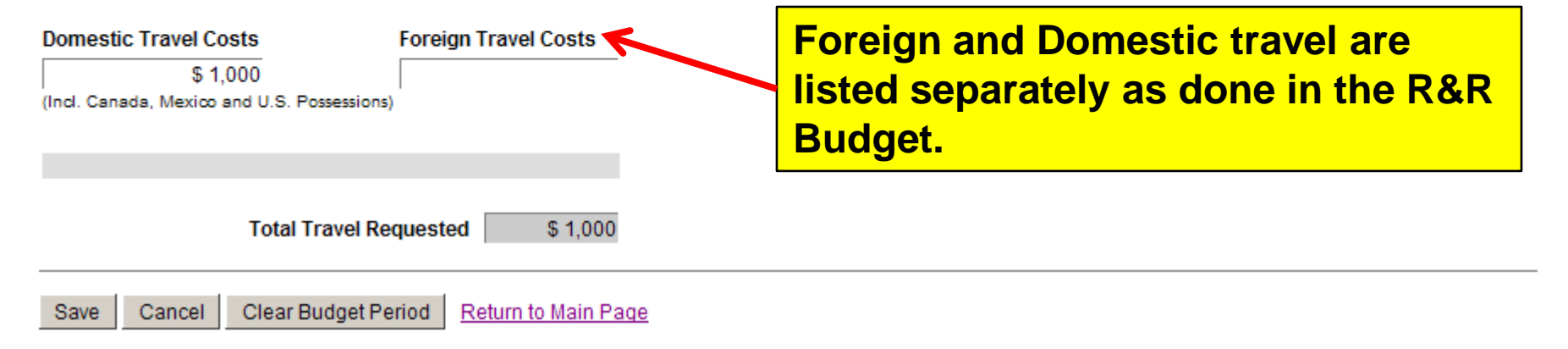

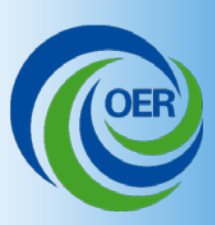

Personnel Equipment Travel Participant/Trainee Other Direct F&A (Indirect) Costs

### Participant/Trainee Support Costs for Budget Period 1

|           | Summary of Administrative Supplement Funds Requested for Period 1 |          |                     |              |                    |                            |                 |
|-----------|-------------------------------------------------------------------|----------|---------------------|--------------|--------------------|----------------------------|-----------------|
| Personnel | Equipment                                                         | Travel   | Participant/Trainee | Other Direct | Total Direct Costs | Total F&A (Indirect) Costs | Total Requested |
| \$ 50,000 | \$ 1,000                                                          | \$ 1,000 | \$ 600              | <b>\$</b> 0  | \$ 52,600          | \$0                        | \$ 52,600       |

| Instructions for Participant/Trainee                                                                                      | Support Costs               |                                           |                                            |                                                                                                    |
|----------------------------------------------------------------------------------------------------|-----------------------------|-------------------------------------------|--------------------------------------------|----------------------------------------------------------------------------------------------------|
| Participant/Trainee Support Costs m<br>Tuition/Fees/Health Insurance<br>\$ 500<br>Other Explain (enter explanation below) | ay only be added when requi | ested in the FOA<br>Travel<br>Other Costs | Subsistence<br>\$ 100<br># of Participants | This section<br>included for<br>consistency with<br>R&R budget forms<br>but will rarely be<br>used. |
|                                                                                                    | Total Particip              | ants/Trainee Support Co                   | sts \$ 60                                  | 00                                                                                                  |

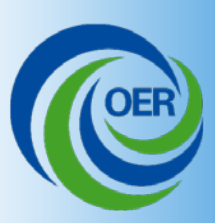

Personnel Equipment Travel Participant/Trainee Other Direct F&A (Indirect) Costs

### Other Direct Costs for Budget Period 1

|           | Summary of Administrative Supplement Funds Requested for Period 1 |          |                     |              |                    |                            |                  |
|-----------|-------------------------------------------------------------------|----------|---------------------|--------------|--------------------|----------------------------|------------------|
| Personnel | Equipment                                                         | Travel   | Participant/Trainee | Other Direct | Total Direct Costs | Total F&A (Indirect) Costs | Total Requested  |
| \$ 50,000 | \$ 1,000                                                          | \$ 1,000 | \$ 600              | \$ 9,000     | \$ 61,600          | \$0                        | <b>\$ 61,600</b> |

#### Instructions for Other Direct Costs

Materials and Supplies: List total funds requested for materials and supplies. In the budget justification, indicate general categories such as glassware, chemicals, animal costs, including an amount for each category. Categories less than \$1000 are not required to be itemized.

Subaward Fee: Only those grants that are R41, R42, R43, R44, U43, or U44 may enter fees. costs not Subawards/Consortium/Contractual Costs Consultant Services ADP/Computer Services Materials and Supplies calculated \$ 3.000 \$ 1.500 from Alterations and Renovations Publication Costs Equipment or Facility Rental/User Fees Fee subaward \$ 500 \$ 4,000 budgets Fee only available for R41, R42, R43, R44, U43, and U44 Parent awards Total Other Direct Costs Requested \$ 9,000

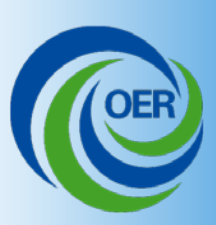

Personnel Equipment Travel Participant/Trainee Other Direct F&A (Indirect) Costs

### F&A Indirect Costs for Budget Period 1

|           | Summary of Administrative Supplement Funds Requested for Period 1           Versonnel         Equipment         Travel         Participant/Trainee         Other Direct         Total Direct Costs         Total F&A (Indirect) Costs |          |                     |              |                    |                            |                 |
|-----------|----------------------------------------------------------------------------------------------------|----------|---------------------|--------------|--------------------|----------------------------|-----------------|
| Personnel | Equipment                                                                                                    | Travel   | Participant/Trainee | Other Direct | Total Direct Costs | Total F&A (Indirect) Costs | Total Requested |
| \$ 50,000 | \$ 1,000                                                                                                    | \$ 1,000 | \$ 600              | \$ 9,000     | \$ 61,600          | \$ 10,000                  | \$ 71,6000      |

#### Instructions for Indirect (F&A) Costs

| You may add up to 4 Indirect (F&A) Costs. Indirect Cost Type Indirect Cost Base \$ |                    |                 | Indirect Cos | it Rate % Indi   | rect Cost<br>\$ Add F | Rates Clear | Indirect Costs<br>auto-calculated<br>from base and<br>rate provided |
|------------------------------------------------------------------------------------|--------------------|-----------------|--------------|------------------|-----------------------|-------------|---------------------------------------------------------------------|
| #                                                                                  | Indirect Cost Type | e Indirect Cost | Base Ind     | lirect Cost Rate | Indirect Cost         | Action      | Tate provided.                                                      |
| 1                                                                                  | Type 1             | 12,000          |              | 50%              | 6,000                 | Edit Delete |                                                                     |
| 2                                                                                  | Type 2             | 10,000          |              | 30%              | 3,000                 | Edit Delete |                                                                     |
| 3                                                                                  | Туре З             | 4,000           |              | 25%              | 1,000                 | Edit Delete |                                                                     |
| _                                                                                  |                    |                 |              |                  |                       |             |                                                                     |

Indirect Cost Subtotal

\$0

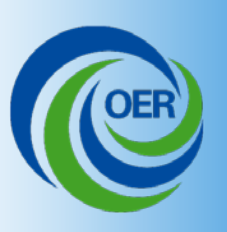

# Completing the Streamlined Request

- Return to "Home" tab to view summary of all budget and administrative data.
  - "Save" stores request information in Commons
  - "View" displays a printable PDF of the draft request
  - "Check for Errors" identifies errors and warnings that need to be addressed
  - PD/PI may "Route to SO" for review and submission
  - SO may "Route to PD/PI" with comments
  - "Cancel" clears the screen without saving data
  - "Delete" removes draft request from Commons
  - "Submit" routes official submission to NIH (SO only)

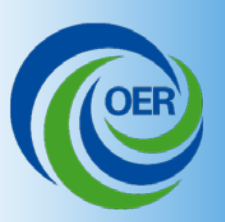

# Completing the Streamlined Request

#### **Budget Justification**

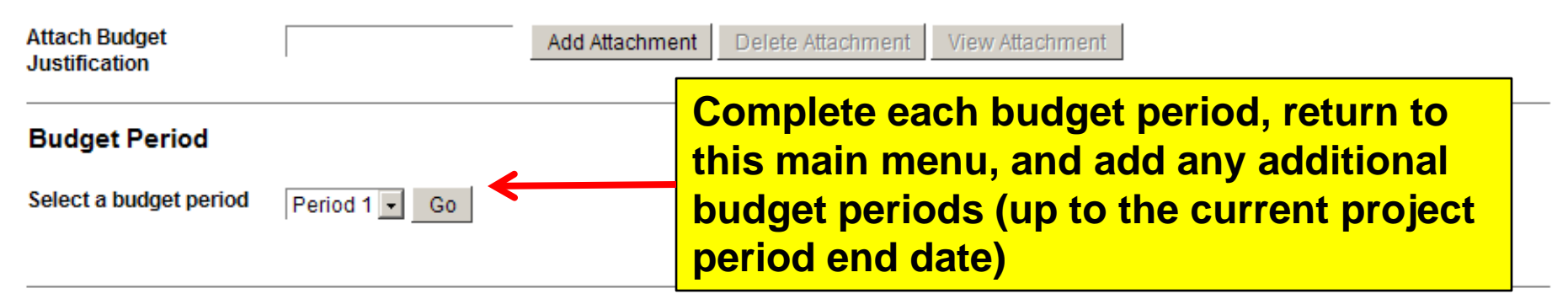

#### Cumulative Administrative Supplement Funds Requested

Check for Errors

| dget    |
|---------|
| appears |
| scroon  |
| Scieen  |
| ed in   |
| abs.    |
|         |
|         |

View Routing History

Route to SO

Cancel

Delete

Options Menu

Save

View

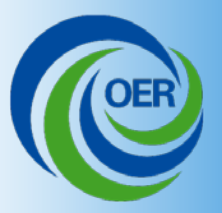

# Image of Streamlined Request

| ADMINISTRATIV                                                                                                    | E INFORMATION                                                                                                   |
|----------------------------------------------------------------------------------------------------|----------------------------------------------------------------------------------------------------|
| Grant Number:                                                                                                    | Requested Supplement Period:                                                                                    |
| 3-3000-00-9797979-88                                                                                                    | From: MM/DD/YYYY To: MM/DD/YYYY                                                                                 |
| EIN: secondaria                                                                                                    | DUNS: ASSASSASSA                                                                                                |
| FOA #: NOT-OD-JOLJOU                                                                                                    | Date Submitted: MM/DD/YYYY                                                                                      |
| FOA Tide:                                                                                                    |                                                                                                    |
| Project Tide:                                                                                                    |                                                                                                    |
| Principal Invectigator:                                                                                                    | Applicant Organization:                                                                                         |
| Michael D. Slater, M.D.                                                                                                    | Colorado State University                                                                                       |
| Colorado State University                                                                                                    | Journalism and Technical Communication                                                                          |
| Journalism and Technical Communication<br>Fort Collina, CO 80523                                                                                                    | Fent Cellina, CO 80523                                                                                          |
| Phone Number: 999-999-9999                                                                                                    | Department: Radiology                                                                                           |
| Fax Number: 999-099-099-099<br>Email Address: pi_uxr@institution.edu                                                                                                    | Major Subdivision: Pediatries                                                                                   |
| Administrative Official:                                                                                                    | Signing Official:                                                                                               |
| Betty Eckert                                                                                                    | Jee Smith                                                                                                    |
| Sponsored Programs                                                                                                    | President                                                                                                    |
| Enganged Administration                                                                                                    | Colorado State University                                                                                       |
| Fort Collins, CO 80523                                                                                                    | Fen Cellina, CO 80523                                                                                           |
| Phone Number: 000-000-0000                                                                                                    | Phone Number: 000-000-0000                                                                                      |
| Fax Number: 999-999-9999                                                                                                    | Fax Number: 999-999-9999                                                                                        |
| Email Address: ac_user@institution.edu                                                                                                    | Essail Address: so_user@institution.edu                                                                         |
| Human Subjecta: 🛛 No 🗌 Yea                                                                                                    | Verebrae Animals: 🛛 No 🗌 Yez                                                                                    |
| Research Exempt: 🗌 No 🗌 Yez                                                                                                    | Animal Accurance Number: A3283-01                                                                               |
| Exemption No: E4 FWA Number: 281750684078                                                                                                    |                                                                                                    |
| -                                                                                                    | Do des supplement acéviées require additional IRB or                                                            |
| Phane III Clinical Trial: No Ver                                                                                                    | IACUC approval? No Ver                                                                                          |
| BUDGET IN                                                                                                    | FORMATION                                                                                                    |
| PERSONNEL                                                                                                    |                                                                                                    |
| Semior/Key Personnel Requested                                                                                                    |                                                                                                    |
| Name: <senior 'firstname'="" 'middle="" 1="" key="" name'<="" person="" td=""><td>"Last Name"&gt;</td></senior>                                                                                                    | "Last Name">                                                                                                    |
| Role: «Role»                                                                                                    | Base Salary: \$999,999                                                                                          |
| Common ID: «Commons ID»<br>Person-Manda Respected: Son>                                                                                                    | Requested Salary: 5999,999<br>Frings Research: 5000,000                                                         |
| And a state of the state of the | and a second a second a second a second a second a second a second a second a second a second a second a second |

| Administrative Supplement Request (Cover                                                                                                    | Page section, continued) DRAF1                                                      |
|----------------------------------------------------------------------------------------------------|-------------------------------------------------------------------------------------|
| Nause: <senice 'firstname'="" 'middle="" 2="" key="" name'<="" person="" th=""><th>"Last Name"&gt; (up to 10)</th></senice>                                                                                                    | "Last Name"> (up to 10)                                                             |
| Role: «Role»<br>Common: ID: «Common: ID»<br>Perton-Monthe Requested: «qg»                                                                                                    | Base Salary: \$900,000<br>Requested Salary: \$900,000<br>Fringe Benefit: \$9000,000 |
|                                                                                                    | Fund: Requested: \$999,999                                                          |
| Subtotal Senior/Key Persons Requested: <a href="https://www.senior.com">https://www.senior.com</a>                                                                                                    |                                                                                     |
| Subtotal Senior/Key Personnel Funds Requested: \$9,99                                                                                                    | 9,999                                                                               |
| Other Personnel Requested                                                                                                    |                                                                                     |
| Number Requested: <qq><br/>Role(r): <role></role></qq>                                                                                                    | Requested Salary: \$999.999                                                         |
| Perton-Month: Requested: <qq></qq>                                                                                                    | Fringe Benefit: \$999.999                                                           |
|                                                                                                    | Fund: Requested: \$999,009                                                          |
| Total Number Supplemental Personal Requested: <a href="https://www.supplemental.org">supplemental.org</a><br>Total Supplemental Personal Personal Personal Control of Supplemental Control of Supplementa |                                                                                     |
| Total Supplemental Personnel Fund: Kequeted: 50,00                                                                                                    | 1,9 W                                                                               |
| OTHER DIRECT COSTS                                                                                                    |                                                                                     |
| Material: and Supplie: Requested \$99,999                                                                                                    |                                                                                     |
| Travel Requested \$99.999                                                                                                    |                                                                                     |
| Other Cost: Requested \$99,999                                                                                                    |                                                                                     |
| Total Other Direct Cost: Requested \$999,999                                                                                                    |                                                                                     |
| EQUIPMENT                                                                                                    |                                                                                     |
| Equipment Item: Requested                                                                                                    |                                                                                     |
| <li>licm i&gt;</li>                                                                                                    | 20,000,000                                                                          |
| <8cm 2>                                                                                                    | 30,000,000                                                                          |
| <li>temup to 10&gt;</li>                                                                                                    | 30,000,000                                                                          |
| Total Equipment Cost: Requested:                                                                                                    | \$0,000,000                                                                         |
| Total Direct Coat: requested by Sub-recipient:                                                                                                    | Sub-recipient Indirect Cost: Requested (if applicable)                              |
| \$99,999,999 (if spplicable)                                                                                                    | Indirect Cost Base: \$99,999,999<br>Indirect Cost Base: 00016                       |
| Total Direct Cost: Requested by Recipient:                                                                                                    | Sub-recipient Indirect Cost: \$99,999,999                                           |
| 500,000,000                                                                                                    |                                                                                     |
| Recipient Indirect (F&A) Costs:                                                                                                    |                                                                                     |
| Indirect Base Indirect Rate Total                                                                                                    | Total Indirect Cost: Requested by Recipient:                                        |
|                                                                                                    | \$00,000,000                                                                        |
| 200,000,000 900% 200,000,000 (t)                                                                                                    |                                                                                     |
| 209,999,999 999% 209,999,999 (1)<br>299,999,999 999% 209,999,999 (2)                                                                                                    |                                                                                     |

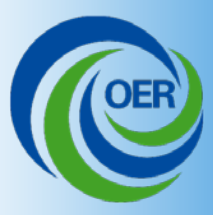

# Image of Streamlined Request

| ministrative Supplement Rogness, (Personnel detail section, continued)                                    | DRAFT |
|----------------------------------------------------------------------------------------------------|-------|
| RECONNEL REQUESTED:                                                                                       |       |
| ienier/Key Penen (ggup to 10) Name>                                                                       |       |
| ienies Key Person (88up to 10) Role>                                                                      |       |
| pplicant Biocketch for cupplements to increase diversity or promote reentry:                              |       |
| nsert parsed text that corresponds to the applicable person from the Applicant Biosketch file attachment> |       |
|                                                                                                    |       |
|                                                                                                    |       |
|                                                                                                    |       |
| igibility Statement for supplements to increase diversity or promote reentry:                             |       |
| naert text from Applicant Elizibility Statement file attachment, if applicable>                           |       |
|                                                                                                    |       |
|                                                                                                    |       |
|                                                                                                    |       |
|                                                                                                    |       |
| rearch Experience Plan for rupplement: to increase diversity or promote reentry:                          |       |
|                                                                                                    |       |

|                                                               | DIGT |
|---------------------------------------------------------------|------|
| OTHER ATTACHMENTS:                                            |      |
| < <u>Asta chanent l File Name&gt;</u>                         |      |
| <insert 1="" attachment="" from="" other="" text=""></insert> |      |
|                                                               |      |
|                                                               |      |
|                                                               |      |
|                                                               |      |
|                                                               |      |
|                                                               |      |
|                                                               |      |
|                                                               |      |
|                                                               |      |
|                                                               |      |
|                                                               |      |
|                                                               |      |
|                                                               | I    |

DRAFT

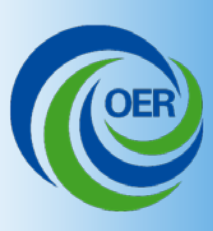

- Once submitted, status viewable in Commons by SO, PD/PI, and delegate.
- Awarded type 3s visible but those awarded as Type 5s will not update in Commons in Phase I.

| ant Number:<br>iject Title: | Howell, Donna<br>5R01HL122223-03<br>Heart Research to Sample Northern Area Pumpkins |                                      |                         |                        |                                |
|-----------------------------|-------------------------------------------------------------------------------------|--------------------------------------|-------------------------|------------------------|--------------------------------|
| following administrati      | ve supplement requests e<br>Grants.gov Tracking                                     | istforthis grant:                    | Date of Supp Submission | Request Status         | Action                         |
| 9651242<br>9823834          | GRANT00055429                                                                       | Howell, Donna M.<br>Howell, Donna M. | 1/5/2011                | PD/PI WIP<br>Submitted | Edit<br>View Submitted Request |

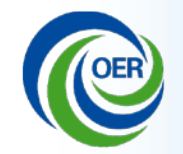

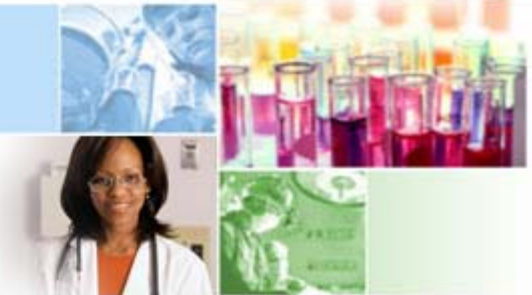

## Overview of Electronic Submission of Administrative Supplements

## Thank you

**eRA** Communications

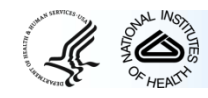

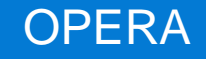